# Plataforma A un clic del patrimonio cultural / trámites y servicios

## Manual de creación de usuario plataforma

### Introducción

En esta sección abordaremos la creación del usuario en el sitio web llamado a un clic del patrimonio cultural.

## Registro de Usuarios Nuevos

Nuestro menú principal se encuentra en la parte superior de la interfaz de inicio del sistema a un clic del patrimonio cultural, en este encontraremos la opción de "Registro de Usuarios Nuevos". Esto se ilustra en la siguiente imagen:

| O A un clic del Patrimonio Cultural   × +                                     |               |             |
|-------------------------------------------------------------------------------|---------------|-------------|
| $\leftarrow$ $\rightarrow$ <b>C</b> ( $``h"$ aunclicdelpatrimonio.idpc.gov.co |               |             |
| to cov.co                                                                     |               |             |
| Inicio Tramítes - Servicios - Contáctenos Registro de Usuarios Nuevos         | Identificarse | Contáctenos |

Una vez demos click en la opción "Registro de Usuarios Nuevos" aparecerá una nueva ventana donde el ciudadano deberá completar la información solicitada de manera correcta para la creación del usuario. Ver la siguiente imagen.

| o index   A un Clic                                 | × +                              |                               |
|-----------------------------------------------------|----------------------------------|-------------------------------|
| $\leftarrow$ $\rightarrow$ C $ ightarrow$ aunclicde | lpatrimonio.idpc.gov.co/usuarios | externos/index                |
|                                                     | Registro de usua                 | rio Externo                   |
|                                                     | Nombres *                        |                               |
|                                                     | Apellidos *                      |                               |
|                                                     | Tipo de Documento *              | Cedula de Ciudadanía 🗸        |
|                                                     | Documento *                      |                               |
|                                                     | E-mail / Correo *                |                               |
|                                                     | Dirección *                      |                               |
|                                                     | Información<br>adicional *       |                               |
|                                                     |                                  | QYO JHQ<br>Escriba el código: |

Una vez la información sea completada, debería de escribir el código de verificación humana el cual le aparecerá en la parte inferior de la ventana de registro, deberá de recordar que los caracteres son aleatorios, una vez digitados podrá darle clic en "Comprobar", si tiene algún dato erróneo deberá de escribir un nuevo código que se le generar automáticamente y si están correctos deberá de darle clic en "Enviar".

| Q <sup>8</sup> XAR | 8      | - |
|--------------------|--------|---|
| Escriba el có      | digo:  |   |
| Q8XAR8             |        |   |
| Correcto           |        |   |
| Comprobar          | Enviar |   |

La página le notificara a través de un mensaje emergente que su registro fue Exitoso.

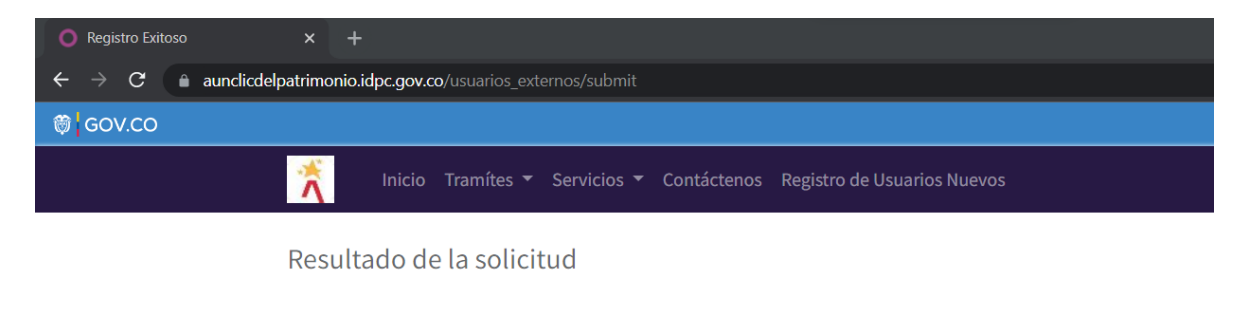

### Registro Exitoso Se ha enviado un correo electronico a germanil.com para confirmar la solicitud

Deberá de revisar el correo que registro, a través de una url podrá confirmar su cuenta de correo electrónico.

| D Pi | rincipal                                          | 👪 Social                 | Promociones                | 5                                                         |                         |        |        |
|------|---------------------------------------------------|--------------------------|----------------------------|-----------------------------------------------------------|-------------------------|--------|--------|
|      | aunclicdelpatrimoni.                              | Confirme la cuenta con A | UN CLIC DEL PATRIMONIO CUL | LTURAL - Gracias por registrarse en el portal de tramites |                         | 09     | ):22   |
| CLIG | Confirme la cuent                                 | a con A UN CLIC DI       | EL PATRIMONIO CUL          | TURAL Recibidos × 09:22 (hace 4 minutos)                  | 24                      | ≁ a    | 2<br>: |
| TOL  | para mí •<br>☆ inglés • > españ<br>Gracias por re | ol • Traducir mensaje    | portal de tramite          | Desactiva                                                 | ar para:<br><b>Je A</b> | inglés | ×      |

#### clic del Patrimonio Cultural

Por favor Confirme su cuenta de correo electronico.

Cordialmente, Instituto Distrital de Patrimonio Cultural -IDPC Calle 12b # 2-91 3550800 ext. 5020 atencionciudadania@idpc.gov.co www.idpc.gov.co

Una vez confirmada su cuenta de correo electrónico deberá de esperar que le aparezca un mensaje de "Confirmación Exitosa", usted deberá de revisar nuevamente el correo electrónico registrado, donde podrá encontrar la contraseña de su nuevo usuario creado en nuestro sistema y la url del acceso, deberá tener en cuenta que su usuario será su correo electrónico y la contraseña la podrá encontrar en el correo.

| Principa  | ***                | Social                                 | ۰       | Promociones                                                            |       |
|-----------|--------------------|----------------------------------------|---------|------------------------------------------------------------------------|-------|
| 🗹 🛧 auno  | licdelpatrimoni. N | Nueva contraseña en A UN CLIC DE       |         | RIMONIO CULTURAL - El usuario en A UN CLIC DEL PATRIMONIO CULTU        | 09:30 |
| 🗌 🕁 Insti | uto Distrital. A   | Administrator de Instituto Distrital o | le Patr | imonio Cultural te invita a conectarse a Odoo - Bienvenido/aa Odoo Lui | 09:29 |

Nueva contraseña en A UN CLIC DEL PATRIMONIO CULTURAL Recibidos ×

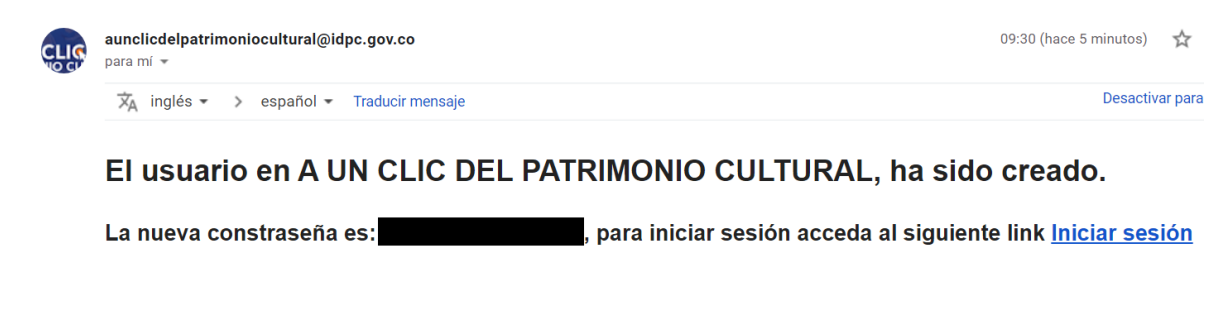

Cordialmente, Instituto Distrital de Patrimonio Cultural -IDPC Calle 12b # 2-91 3550800 ext. 5020 <u>atencionciudadania@idpc.gov.co</u> <u>www.idpc.gov.co</u>

## INICIAR SESIÓN

A través del link de "iniciar sesión" o dando clic a través de la siguiente url <u>https://aunclicdelpatrimonio.idpc.gov.co/web/login</u>, con su cuenta de correo electrónico registrado y la contraseña enviada al correo electrónico podrá acceder a nuestros sistemas de tramites y servicios a la ciudadanía.

| O Conversaciones - Odoo x +                                                                              |                                                 |
|----------------------------------------------------------------------------------------------------|-------------------------------------------------|
| $\leftarrow$ $\rightarrow$ <b>C</b> $($ aunclicdelpatrimonio.idpc.gov.co/web#action=107&active_id=matrix | il.box_inbox&cids=18menu_id=86 🛛 🗢 🔍 😫 🗘 🗄      |
| Conversaciones                                                                                           | 🐞 🔍 🕐 nombre del usuario demo (odoo)            |
| Bandeja de entrada                                                                                       | Buscar Q                                        |
| Marcar todo como leido                                                                                   | ▼ Filtros ★ Favoritos                           |
| Bandeja de entrada                                                                                       |                                                 |
| ☆ Destacado                                                                                              |                                                 |
| • Historial                                                                                              |                                                 |
| CANALES +                                                                                                |                                                 |
| # general                                                                                                |                                                 |
| MENSAJES DIRECTOS +                                                                                      |                                                 |
|                                                                                                    | ¡Enhorabuena! Su bandeja de entrada está vacía. |
|                                                                                                    | Los mensajes nuevos se muestran aquí.           |
|                                                                                                    |                                                 |
|                                                                                                    |                                                 |
|                                                                                                    |                                                 |

## CAMBIAR / RECUPERAR CONTRASEÑA

Si desea cambiar o recuperar su contraseña, deberá de acceder a nuevo sitio web de a un clic del patrimonio en la opción del menú "Identificarse" o acceder al siguiente url <u>https://aunclicdelpatrimonio.idpc.gov.co/web/login</u>, en la parte inferior de la ventana encontrará a opción "Restablecer contraseña" donde deberá de darle clic.

| ${f \leftarrow} \ {f  ightarrow} \ {f C}$ ( ) aunclicdelpatrimonio.idpc.gov.co/web/login |                                                            | Q @ \$ \$ ( |
|------------------------------------------------------------------------------------------|------------------------------------------------------------|-------------|
| ₿ cov.co                                                                                 |                                                            |             |
| Inicio Tramítes 🔻 Servicios 🔻 Contáctenos                                                | Registro de Usuarios Nuevos Identificarso                  | Contáctenos |
|                                                                                          |                                                            |             |
|                                                                                          | Correo                                                     |             |
|                                                                                          | Correo                                                     |             |
|                                                                                          | Contraseña                                                 |             |
|                                                                                          | Contraseña                                                 |             |
|                                                                                          |                                                            |             |
|                                                                                          | Iniciar Sesión                                             |             |
| [                                                                                        | Restablecer contraseña<br>Iniciar sesion como superusuario |             |

Una vez dentro de la opción "Restablecer la contraseña", deberá digitar el correo electrónico con el cual se registro y dar en clic en el botón "Confirmar".

| ← → C 🔒 aundicdelpatrimonio.idpc.gov.co/web/reset_password? |                                |               |             |  |  |
|-------------------------------------------------------------|--------------------------------|---------------|-------------|--|--|
| @¦cov.co                                                    |                                |               |             |  |  |
| nicio Tramítes 🔻 Servicios 👻 Contácten                      | os Registro de Usuarios Nuevos | Identificarse | Contáctenos |  |  |
|                                                             |                                |               |             |  |  |
|                                                             | Tu correo electrónico          |               |             |  |  |
|                                                             |                                |               |             |  |  |
|                                                             | Confirmar                      |               |             |  |  |
|                                                             | Volver a inicio de sesión      |               |             |  |  |
|                                                             |                                |               |             |  |  |

Deberá de esperar hasta que le aparezca en la ventana un mensaje en donde le confirman que se le ha enviado al correo electrónico las credenciales para restablecer su contraseña.

| ← → C 🔒 aun | clicdelpatri | monio.idpc.gov.co | /web/reset_passwo | ord?        |                                                             |               | Q @ ☆ ★    | ≓1 🚺 i |
|-------------|--------------|-------------------|-------------------|-------------|-------------------------------------------------------------|---------------|------------|--------|
| 🎯 GOV.CO    |              |                   |                   |             |                                                             |               |            |        |
| 1           | Inicio       | Tramítes 🔻        | Servicios 🔻       | Contáctenos | Registro de Usuarios Nuevos                                 | Identificarse | Contáctene | os     |
|             |              |                   |                   |             |                                                             |               |            |        |
|             |              |                   |                   |             | Se ha enviado un correo<br>electrónico con las credenciales |               |            |        |
|             |              |                   |                   |             | para restablecer tu contraseña                              |               |            |        |
|             |              |                   |                   |             | Volver a inicio de sesión                                   |               |            |        |

En su correo electrónico encontrará un nuevo mensaje, con el cual podrá restablecer su contraseña, deberá de darle clic en la opción "cambiar contraseña".

| 🗌 🚖 Instituto Distrital. Restablecer contraseña - Tu cuenta NOMBRE DEL USUARIO DEMO Estimado/a NOMBRE DEL USUARIO DEMO, Se |                                                                                                    |                                                                                                    |            |    |   |   |
|----------------------------------------------------------------------------------------------------|----------------------------------------------------------------------------------------------------|----------------------------------------------------------------------------------------------------|------------|----|---|---|
|                                                                                                    | Restablecer contra                                                                                                    | aseña Recibidos ×                                                                                                    |            |    | ē | Ø |
| CLIC                                                                                                    | Instituto Distrital de Patrimo<br>para mí 👻                                                                                                    | onio Cultural <aunclicdelpatrimoniocultural@idpc.gov.co> 09:54 (hace</aunclicdelpatrimoniocultural@idpc.gov.co>                                                        | 4 minutos) | \$ | * | : |
|                                                                                                    |                                                                                                    | Tu cuenta<br>NOMBRE DEL USUARIO                                                                                                    |            |    |   |   |
|                                                                                                    | Estimado/a NOMBRE DEL USUARIO DEMO,<br>Se solicitó un restablecimiento de contraseña para la cuenta de Odoo vinculada a este correo<br>electrónico. Puedes cambiar tu contraseña siguiendo este enlace que será válido durante 24 horas:<br>Cambiar contraseña<br>Si no has solicitado un cambio de contraseña, ignora este correo electrónico. |                                                                                                    |            |    |   |   |
|                                                                                                    |                                                                                                    | Instituto Distrital de Patrimonio Cultural<br>(57+1) 3550800 ext. 5020 Cel. 3158695159   atencionciudadania@idpc.gov.co   http://idpc.gov.co<br>Creado por <u>Odoo</u> |            |    |   |   |

Nos abrirá una ventana donde podrá digitar la nueva contraseña, una vez digitada la contraseña nueva deberá de dale clic en el botón "confirmar"

| $\leftarrow$ $\rightarrow$ <b>C</b> ( $\bullet$ aunclicdelpatrimonio.idpc.gov.co/web/reset_p | assword?db=odoo&token=GsgCTfDv3Wv9Pa43GVNM                  | Q & 🖈 🗊                   |
|----------------------------------------------------------------------------------------------|-------------------------------------------------------------|---------------------------|
| ë¦ GOV.CO                                                                                    |                                                             |                           |
| Inicio Tramítes 🔻 Servicios                                                                  | <ul> <li>Contáctenos Registro de Usuarios Nuevos</li> </ul> | Identificarse Contáctenos |
|                                                                                              | Tu seven electvénice                                        |                           |
|                                                                                              | lu correo electronico                                       |                           |
|                                                                                              | Tu nombre                                                   |                           |
|                                                                                              | NOMBRE DEL USUARIO DEMO                                     |                           |
|                                                                                              | Contraseña                                                  |                           |
|                                                                                              | Confirmar contraseña                                        |                           |
|                                                                                              |                                                             |                           |
|                                                                                              | Confirmar                                                   |                           |

Una vez confirmada la contraseña se iniciará sesión en la plataforma.

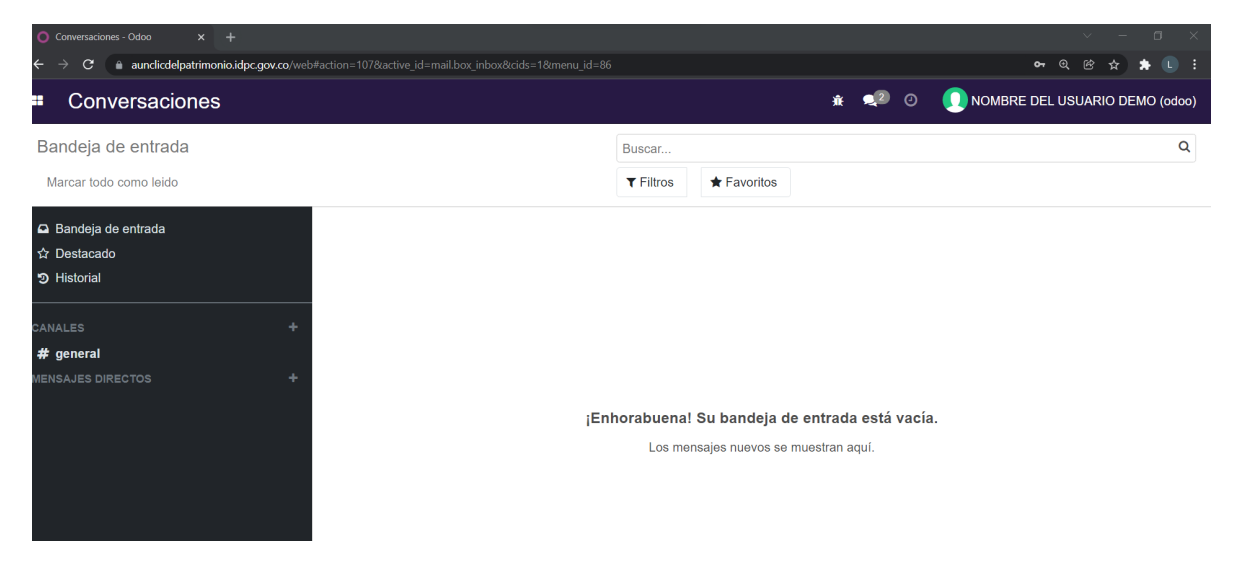